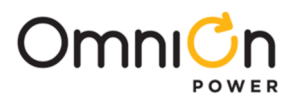

# NEXTGENPOL 160M160S2V0 Dual LOOP/OUTPUT

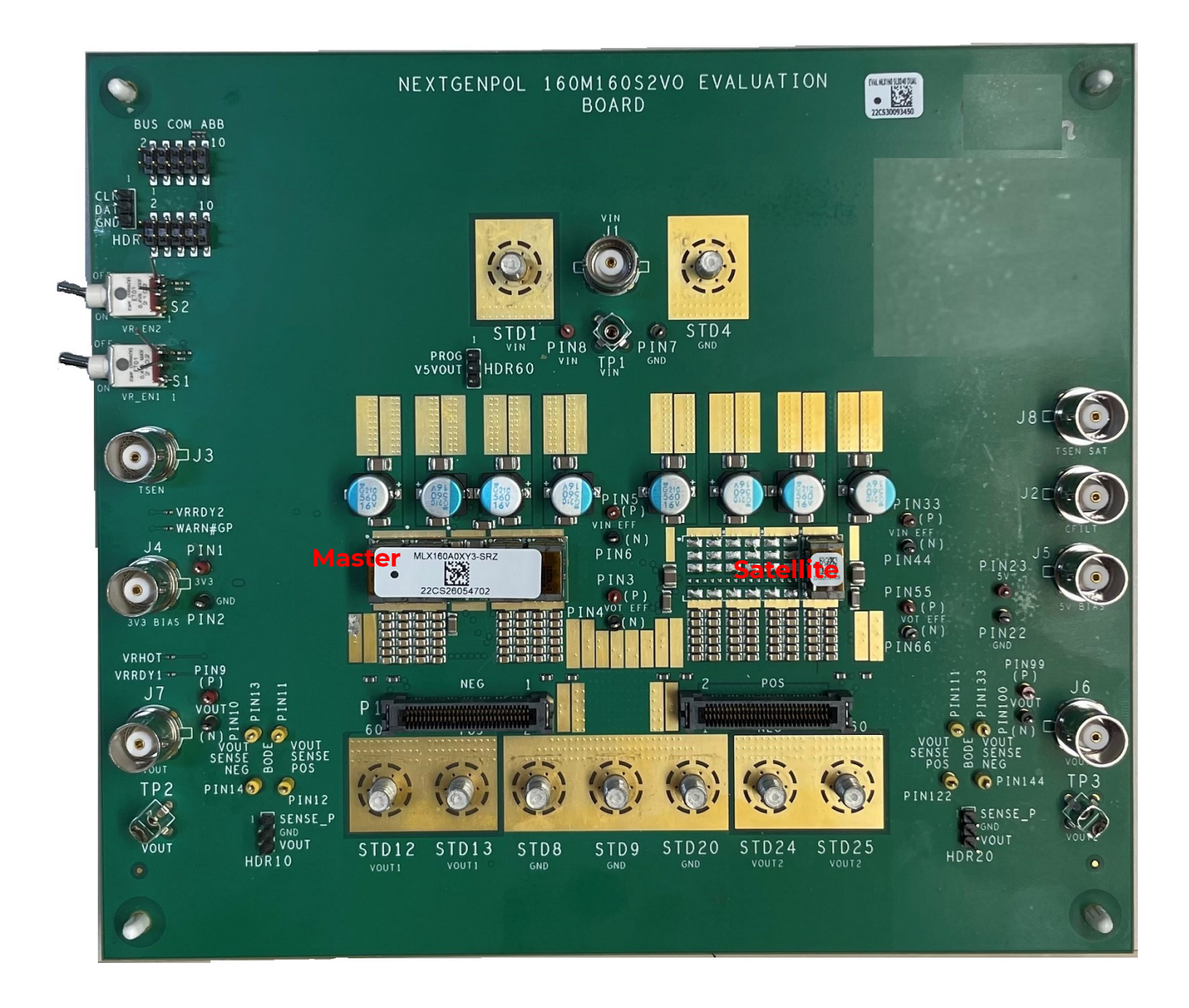

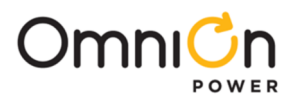

**Evaluation Board Guide** 

# NEXTGENPOL 160M160S2V0 DUAL LOOP/OUTPUT

Dual Loop/Output Voltage Evaluation Board populated with MLX040 /MLX080 / MLX120 /MLX160 /MLX160+SLX040 or MLX160+SLX160

# **Table of Contents**

| 1. | Desci | ription  |                             |
|----|-------|----------|-----------------------------|
| 2. | Schei | matic    | 6                           |
|    | 2.1.  | Eval Boa | rd Sections11               |
|    |       | 2.1.1.   | Input Connections           |
|    |       | 2.1.2.   | Output Connections          |
|    |       | 2.1.3.   | Load Transient Connection15 |
|    |       | 2.1.4.   | PMBus Connection16          |
|    |       | 2.1.5.   | Bode Plot Connection        |
|    |       | 2.1.6.   | Connections Summary         |
|    | 2.2   | ProGUI I | II Connection and Setup     |
|    |       |          |                             |

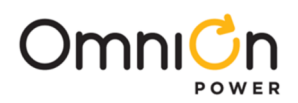

# 1. Description

The MLX series are the next generation of POL modules that can deliver 40-160A; 40-160A in a two loop configured mode.. It operates over a wide input range from 7V to 14Vdc and provides precisely regulated output voltage from 0.45 to 2..0V

The module's features include digital PMBus<sup>™</sup> interface, remote ON/OFF, output voltage sequencing, pre-biased start up, cycle-by-cycle output overcurrent protection, input and output under-voltage and over-voltage protections and over-temperature protections and more. The module has an extensive set of PMBus<sup>™</sup> commands for both control and monitoring of the system parameters.

The evaluation board is shown on the picture below. It comes pre-populated with required minimum of input and output capacitors. Numerous empty component place holders allow the board to be reconfigured to match a specific customer's application. Various test points facilitate the easy setup and monitoring of the module operation.

#### Top View of Evaluation Board with MLX160 +SLX160 moule

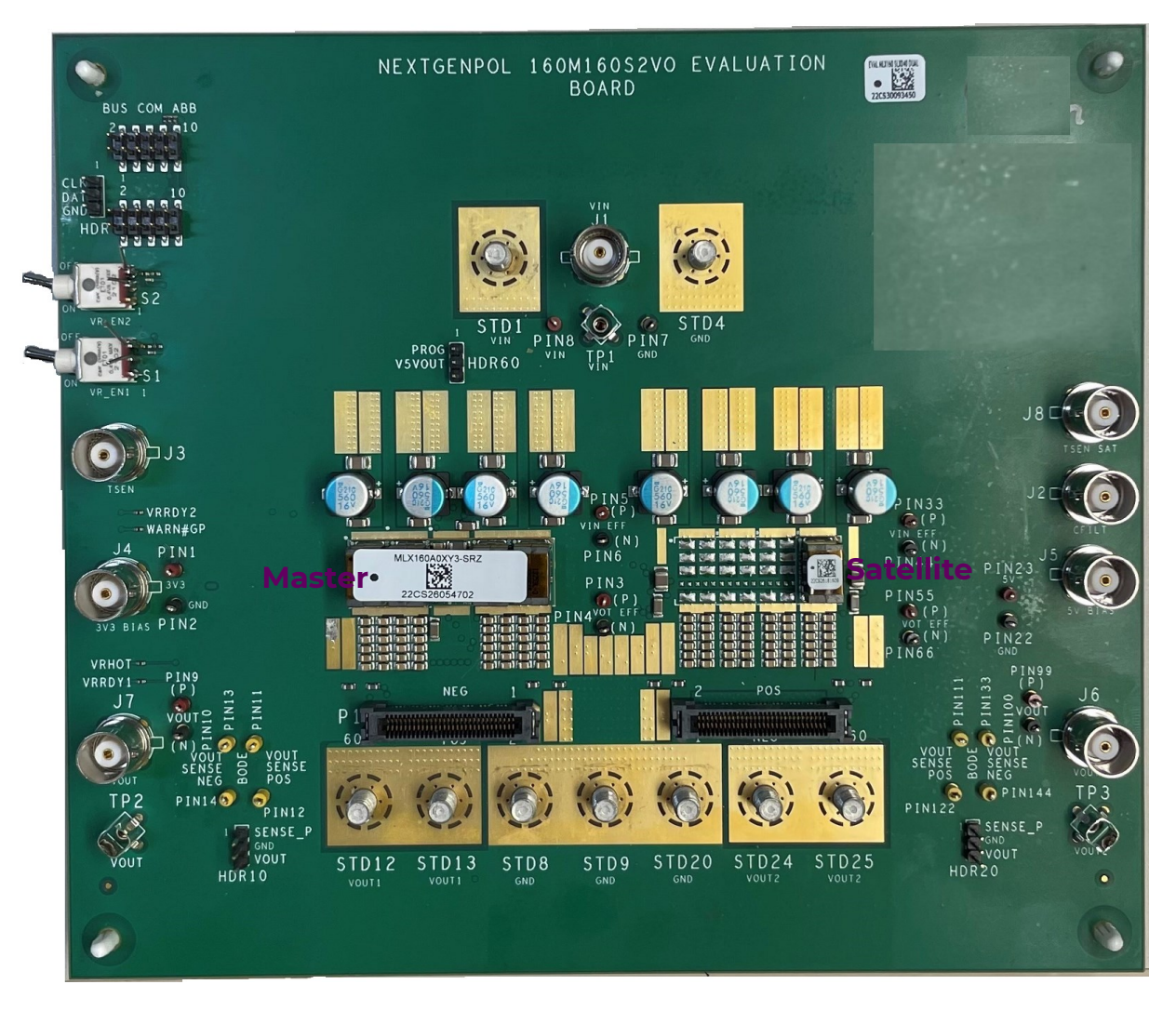

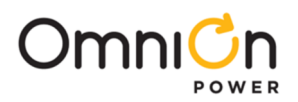

# 1. Description (Continued)

The evaluation board can come pre-installed with any of the Satellite Modules

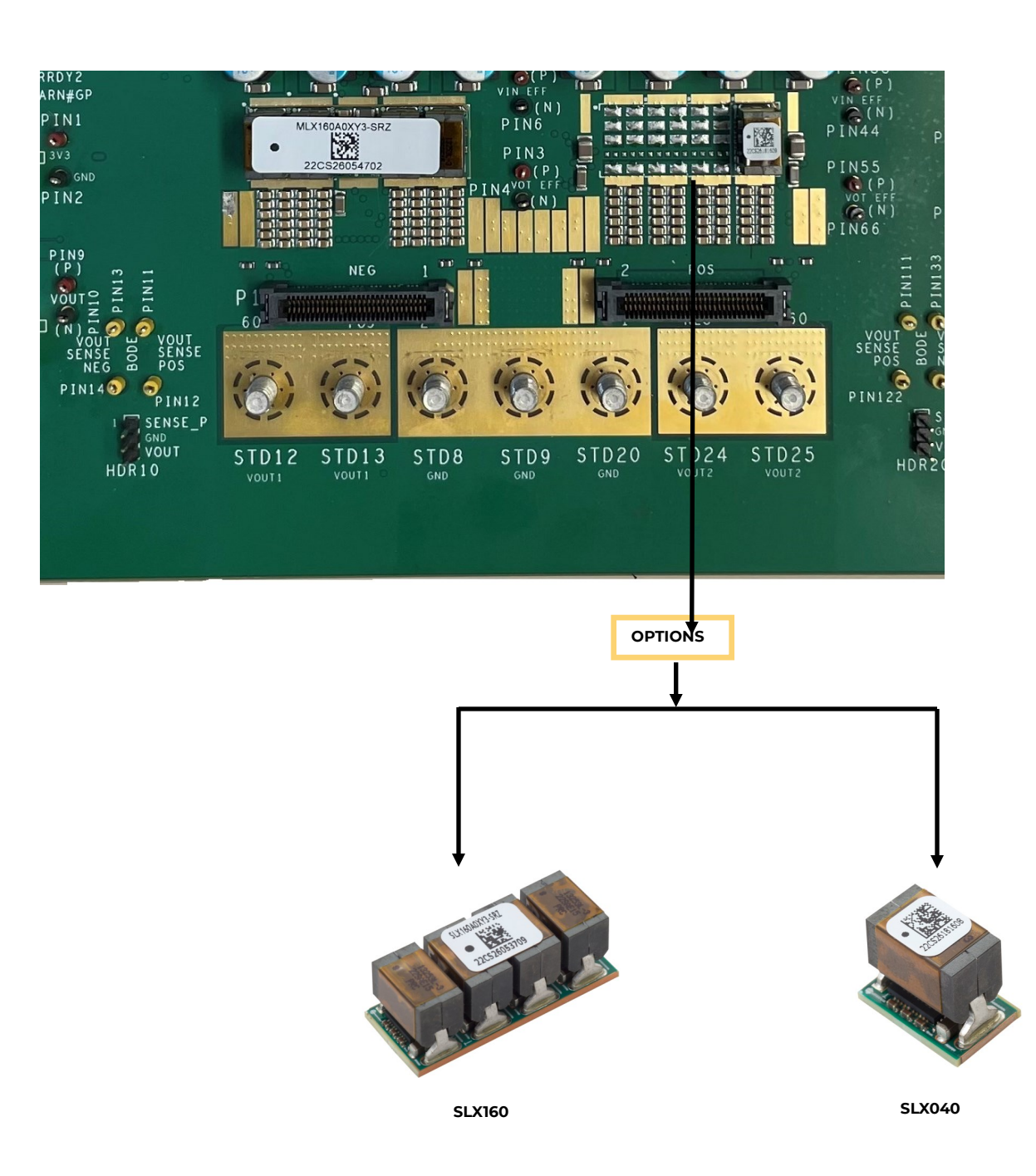

#### Evaluation Board with different module variants

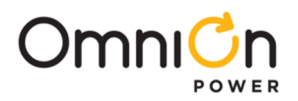

# 1. Description (Continued)

The Installed components are as follows. The schematic on the following page shows maximum capability and includes expansion capability:

- Ceramic caps for input
- Ceramic and Surface electrolytic on output

#### **Bottom View of Evaluation Board**

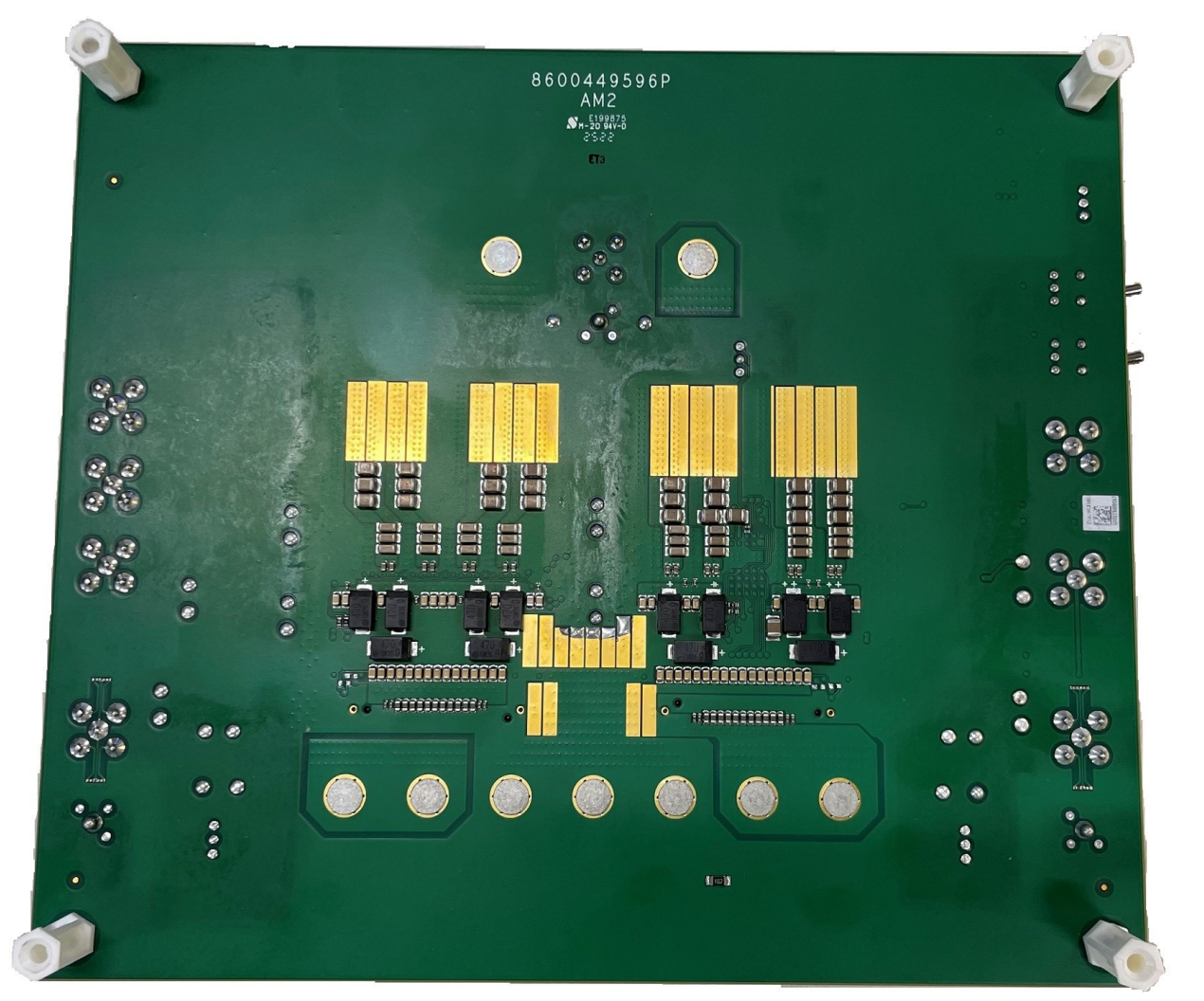

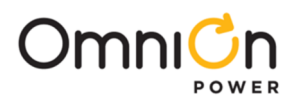

# 2. Schematic — Download Schematic at www.omnionpower.com

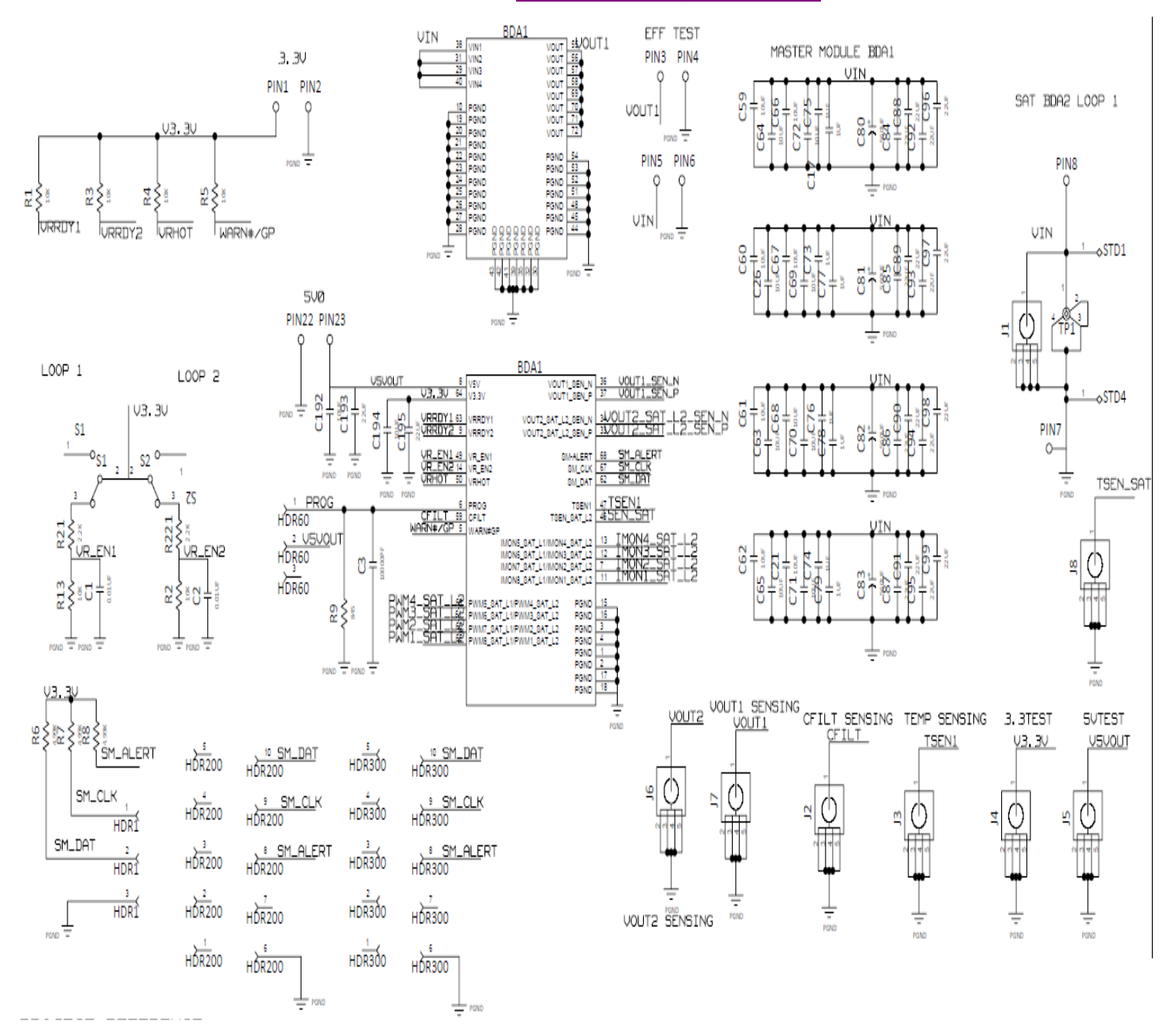

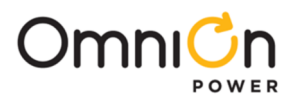

# 2. Schematic (Continued) Download Schematic @www.omnionpower.com

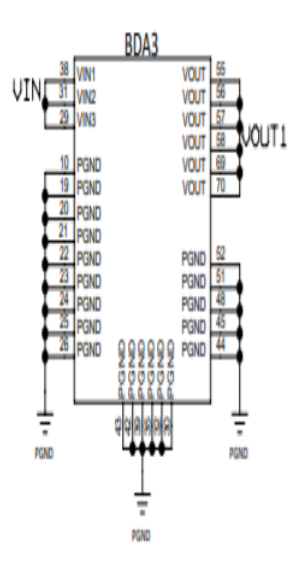

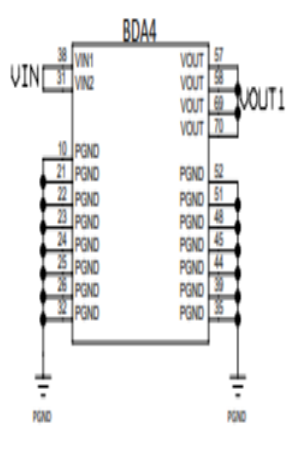

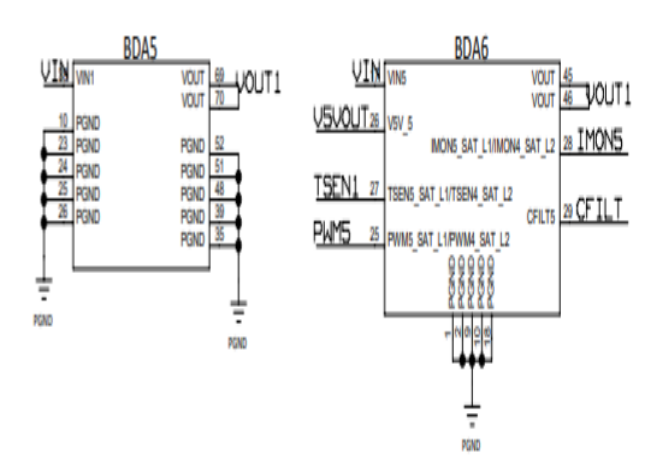

|                                          |                                          | BDA3                                                                                                    |                                                     |
|------------------------------------------|------------------------------------------|----------------------------------------------------------------------------------------------------|-----------------------------------------------------|
| V <u>5V0UT</u> 8<br>V <u>3, 3V 64</u>    | V5V<br>V3.3V                             | VOUT1_SEN_N<br>VOUT1_SEN_P                                                                                       | 1 <u>36 VOUT1_SEN_N</u><br>1 <u>37 VOUT1_</u> SEN_P |
| VRRDY163<br>VRRDY29                      | VRRDY1<br>VRRDY2                         | VOUT2_SAT_L2_SEN_N<br>VOUT2_SAT_L2_SEN_P                                                                         | 34<br>33                                            |
| UR EN 149<br>UR EN 214<br>URHOT 50       | VR_EN1<br>VR_EN2<br>VRHOT                | SMALERT<br>SM_CLX<br>SM_DAT                                                                                      |                                                     |
| PROG 6<br>CFILT 59<br>WARN <u>#ZGP 5</u> | PROG<br>CFILT<br>WARN#GP                 | TSEN1<br>TSEN_SAT_L2                                                                                             | 47 TSEN1<br>46                                      |
|                                          |                                          | INONG SAT L1/IMONG SAT L2<br>IMONG SAT L1/IMONG SAT L2<br>IMONT SAT L1/IMON2 SAT L2<br>IMON8 SAT L1/IMON1 SAT L2 | 12 MOND<br>7 MON7<br>11 MON8                        |
| PWM5 66<br>PWM6 66<br>PWM9 66<br>PWM9 66 | PWM5_SA<br>PWM6_SA<br>PWM7_SA<br>PWM8_SA | T LIPWIN SAT L2 PGND<br>T LIPWIN SAT L2 PGND<br>T LIPWIN SAT L2 PGND<br>T LIPWIN SAT L2 PGND<br>PGND<br>PGND     | 15<br>16<br>3<br>4<br>1<br>2                        |
|                                          |                                          |                                                                                                    |                                                     |

|                                        | BDA4                                                                                                    |                                             |               |
|----------------------------------------|----------------------------------------------------------------------------------------------------|---------------------------------------------|---------------|
| V <u>5V0UT 8</u><br>V <u>3. 3V 64</u>  | V5V VOUT1_SEN_N<br>V3.3V VOUT1_SEN_P                                                                                                    | <u>#OUT1_SEN_N</u>                          | 5VOU<br>3. 3V |
| VRRDY1 83<br>VRRDY2 9                  | VRRDY1 VOUT2_SAT_L2_SEN_N<br>VRRDY2 VOUT2_SAT_L2_SEN_P                                                                                                    | 24 U                                        | RRDY<br>RRDY  |
| URENI49<br>UREN214<br>URHOT 90         | VR_EN1 SMALERT<br>VR_EN2 SM_CLK<br>VRHOT SM_DAT                                                                                                    | <u>© SM_ALERT</u><br>© SM_CLK<br>© SM_LDAT  | R-EN<br>RFOT  |
| PROG 6<br>CFTLT 59<br>WARN#7GP 5       | PROG TSENI<br>CFILT TSEN_SAT_L2<br>WARN#GP                                                                                                    | a TSEN1                                     | PROC          |
|                                        | INONE SAT L'INIONA SAT L2<br>INONE SAT L1INIONE SAT L2<br>INONE SAT L1INIONE SAT L2<br>INONE SAT L1INIONE SAT L2                                                  | 13 IMON5<br>12 IMON6<br>7 IMON7<br>11 IMON8 | 11.1117       |
| PMM5 6<br>PAM6 61<br>PAM7 80<br>PAM8 6 | PINIS SAT LIPWINA SAT L2 POND<br>Pinis Sat`lipwing Sat`l2 Pond<br>Pinis Sat`lipwing Sat`l2 Pond<br>Pinis Sat`lipwing Sat`l2 Pond<br>Pinis Sat`lipwing Sat`l2 Pond | 15<br>16<br>3<br>4                          |               |
|                                        |                                                                                                    | Ť                                           |               |

RIND

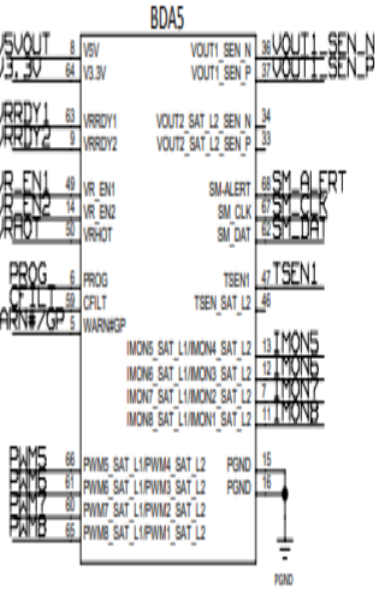

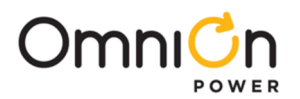

#### MASTER MODULE BDA2 EFF TESTVOUT2 BDA2 PIN33 PIN44 VOUT VOUT VOUT VOUT VOUT 2 + ª 0 0 <u></u> 693 JOUT2 50 50 5 Ē 48 ť VIN 1N6 VOUT PIN55 PIN66 VOUT PGND **DND** GND VOUT2 C13 Ю Ċ F 80 C16 ຮີ 8 PGND c213 C212 ÷≣ CFILT AND IMON DIFF ROUTING PGND BDA2 L1/TSEN4\_SAT\_L2 L1/TSEN3\_SAT\_L2 TSEN5 SAT VSVOU' V5V\_6 V5V\_7 V5V\_8 L2 L2 L2 TSE SAT SEN\_SAT 36 90 F 3 52 Ī C197 e C196 C18 PGND PGND PGND PGND PGND PGND PGND E b h CFILT6 CFILT7 RGND WM5 C PWM6 DOND PGND 5 6 122 C C19. 84 111 8 MO ION8 SAT L1/IMON1 C216 C228 C236 C220 C268 C244 C252 C260 C288 C296 47.05 47UF 47.05 47.05 4705 4705 47.05 4705 4705 4705 C214 0.218 222 224 232 C240 0.248 C256 2264 C272 2392 ÷₿ 401 10 40.05 401 406 R. 10 <sup>B</sup> 10 C229 C245 C253 C269 C237 C289 C297 Ř 4NF 42 47JF 261 4705 436 42 = 2 C249 C265 C273 225 C257 C293 233 C241 47.05 4705 4705 4705 10 47.05 47UF 47.05 C230 C238 C246 C298 C254 C270 C217 C221 C262 C290 47JF N ŝ 4705 47.0 Ř 47UF 4705 ŝ C242 C215 219 C250 C258 C266 C294 C223 C226 C234 C274 = 8 416 47.05 416 4705 470 4705 47.05 470 ÷₿ υoι лта C255 C239 C247 C263 C299 C231 C271 401 291 ₽N¢ B 40.0 40.05 ₽D C235 C243 C259 C267 C287 § + 33 C227 R 42 B 8 B R R Ē \_<u>Z°</u>Z° 2<sup>s</sup> 2<sup>s</sup> 2 2 2° 1 \*<mark>5</mark>3 P2ª <mark>7</mark>8 23 2<sup>8</sup> **2**å 2 23 25 22 2º P2 5 1 Page 8

# 2. Schematic (Continued) Download Schematic @www.omnionpower.com

© Copyright 2023 OmniOn power Inc. All rights reserved.

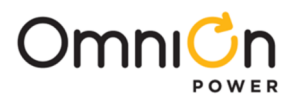

## 2. Schematic (Continued) Download Schematic @www.omnionpower.com

#### 822UF PER PHASE .3291UF ON 4PHASE

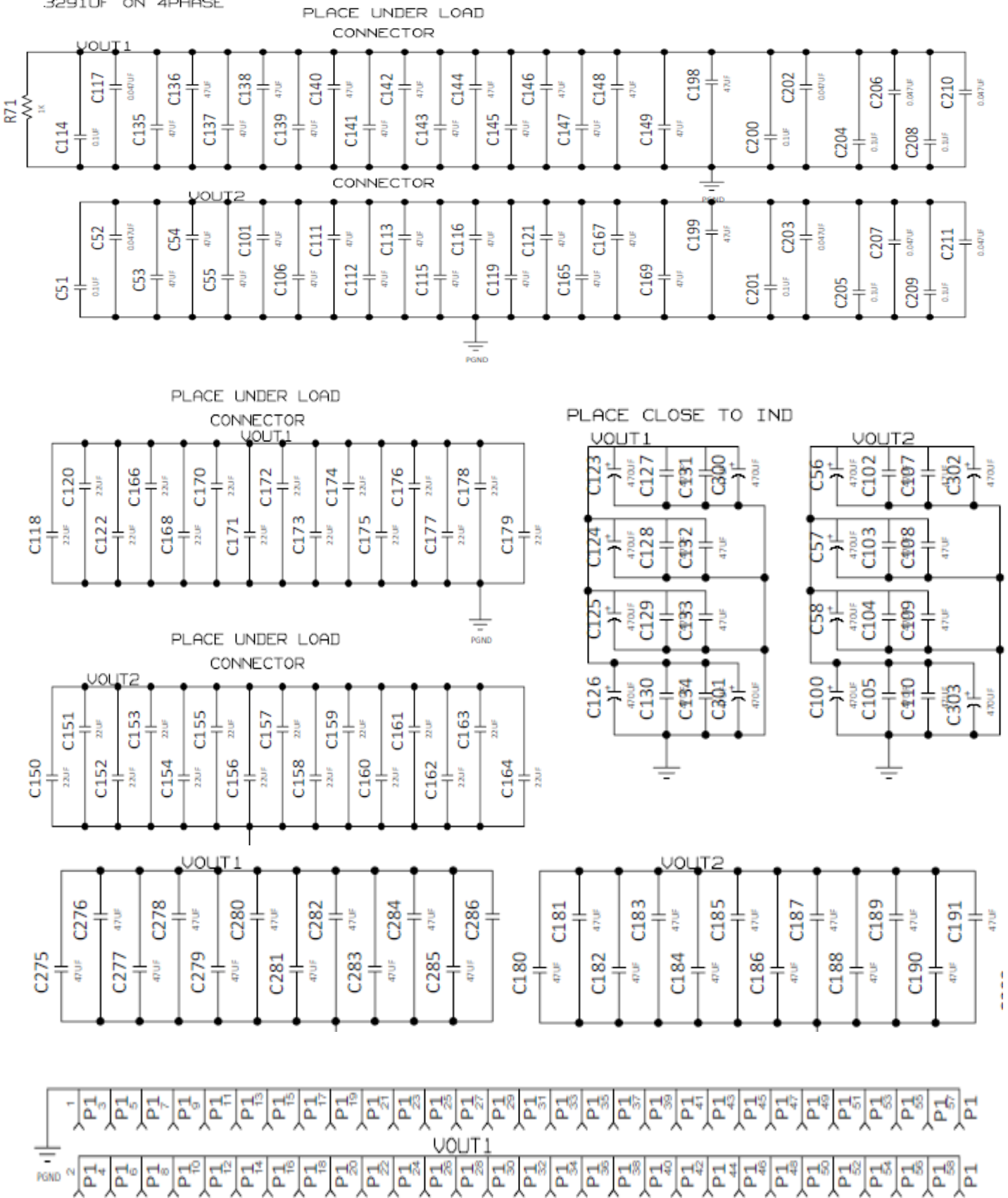

Page 9

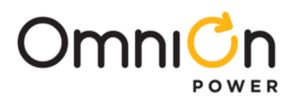

2

2

# 2. Schematic (Continued) Download Schematic @www.omnionpower.com

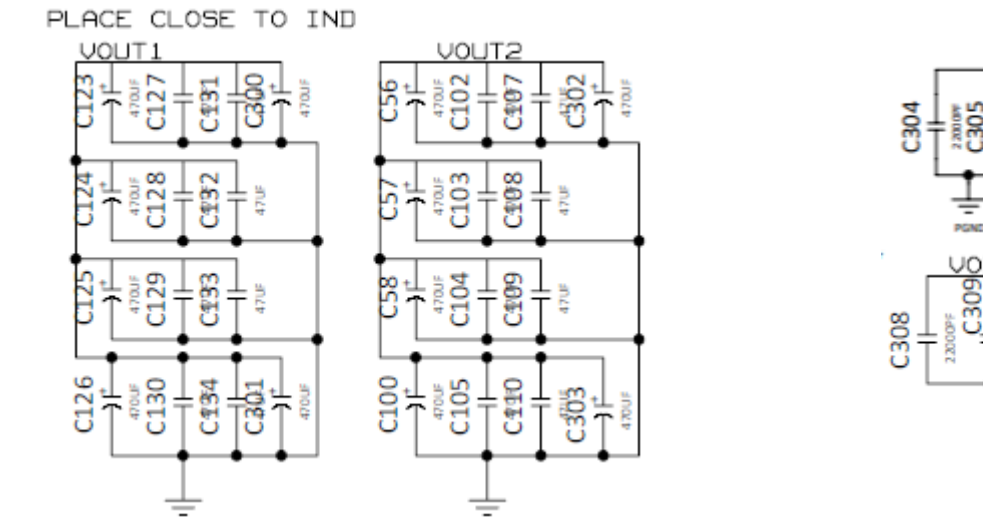

PGND

#### PIN9 VOUT1 PIN99 VOLT2 PIN12 PIN111 PIN122 PIN11 oSTD12 oSTD24 oSTD13 oSTD25 R11 VOUT1\_SEN\_ R14 VOUT2\_SAT 2\_SEN $\sim$ ~~ R16 8 R17 HDR10 6 $\sim$ HDR20 Ы $\sim$ HDR10 HDR20 HDR10 3 HDR20 R15 R18 $\sim \sim \sim$ STD8 STD20 $\sim$ 0 ostda Vou R10 VOUT1\_SEN\_N R12 T2\_SAT\_L2\_SEN\_N PIN13 PIN14 ŝ **PIN133** Ц PIŇ144 5 22 0 **PIN10** 0 0 O PIN100 0

PGND

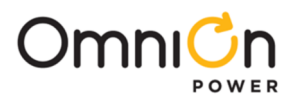

The complete schematic diagram of the MLX Series evaluation board is shown in the previous pages. Components on schematic show max capability and may not be actually used on the board. The complete schematic can be down-loaded from <u>www.omnionpower.com</u>

# 2.1. Eval Board Sections

The following pictures show the input connections and components external to the module

# 2.1.1. Input Connections

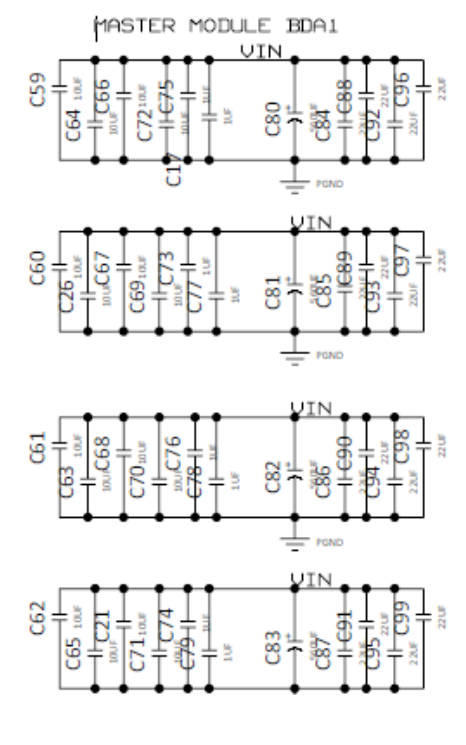

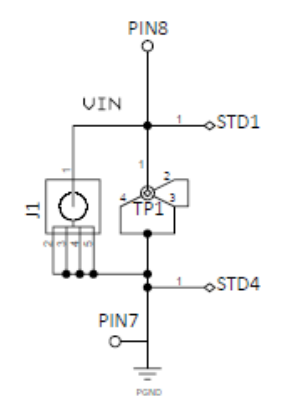

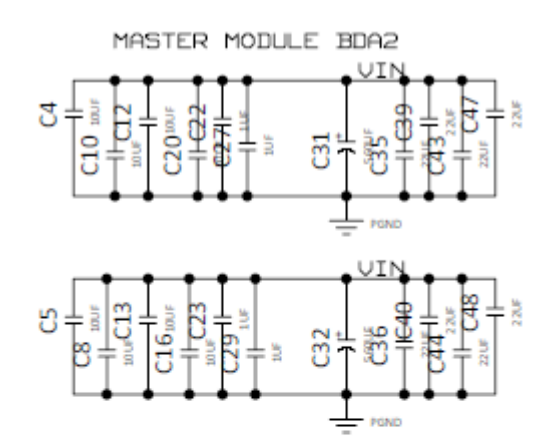

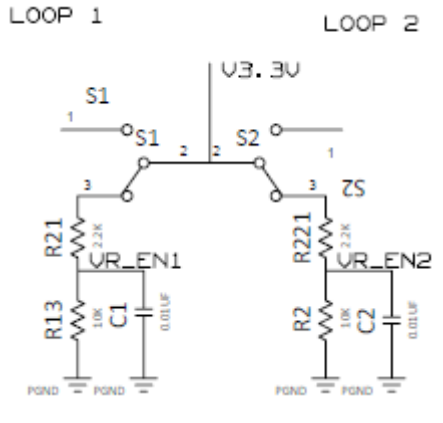

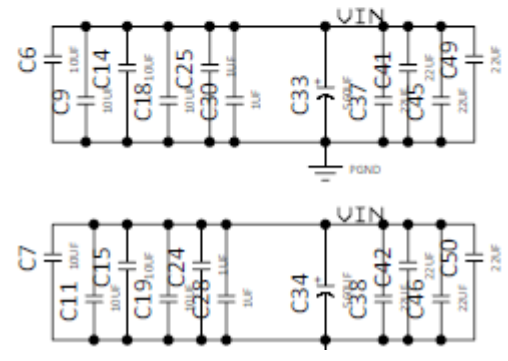

DC Input: 7V to 14V

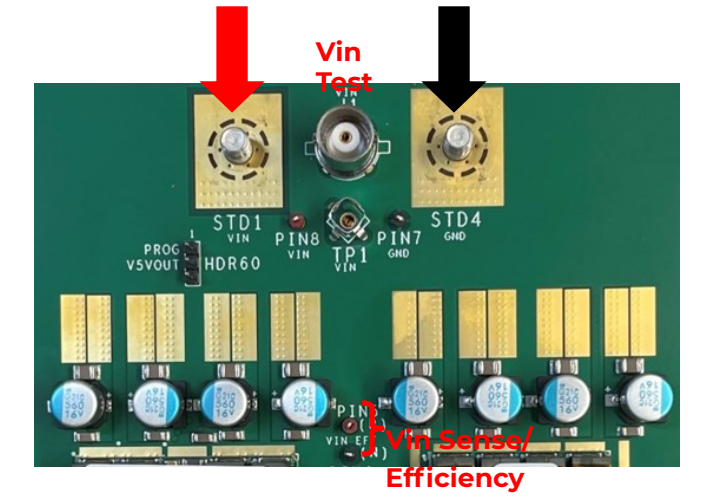

Switch in ON Position. Loop2 is Enabled

Switch in OFF Position. Loop1 is Disabled

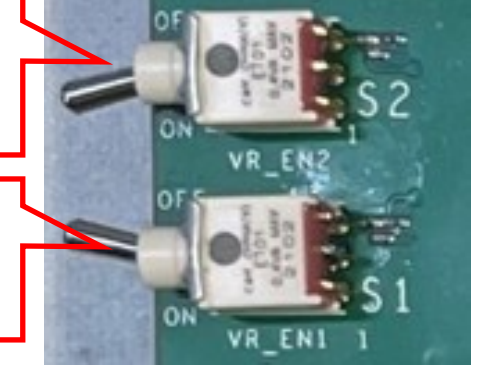

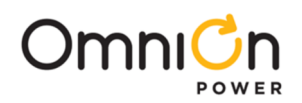

### 2.1.2. Output Connections

Schematic shows max capability. Board will not be populated with all components

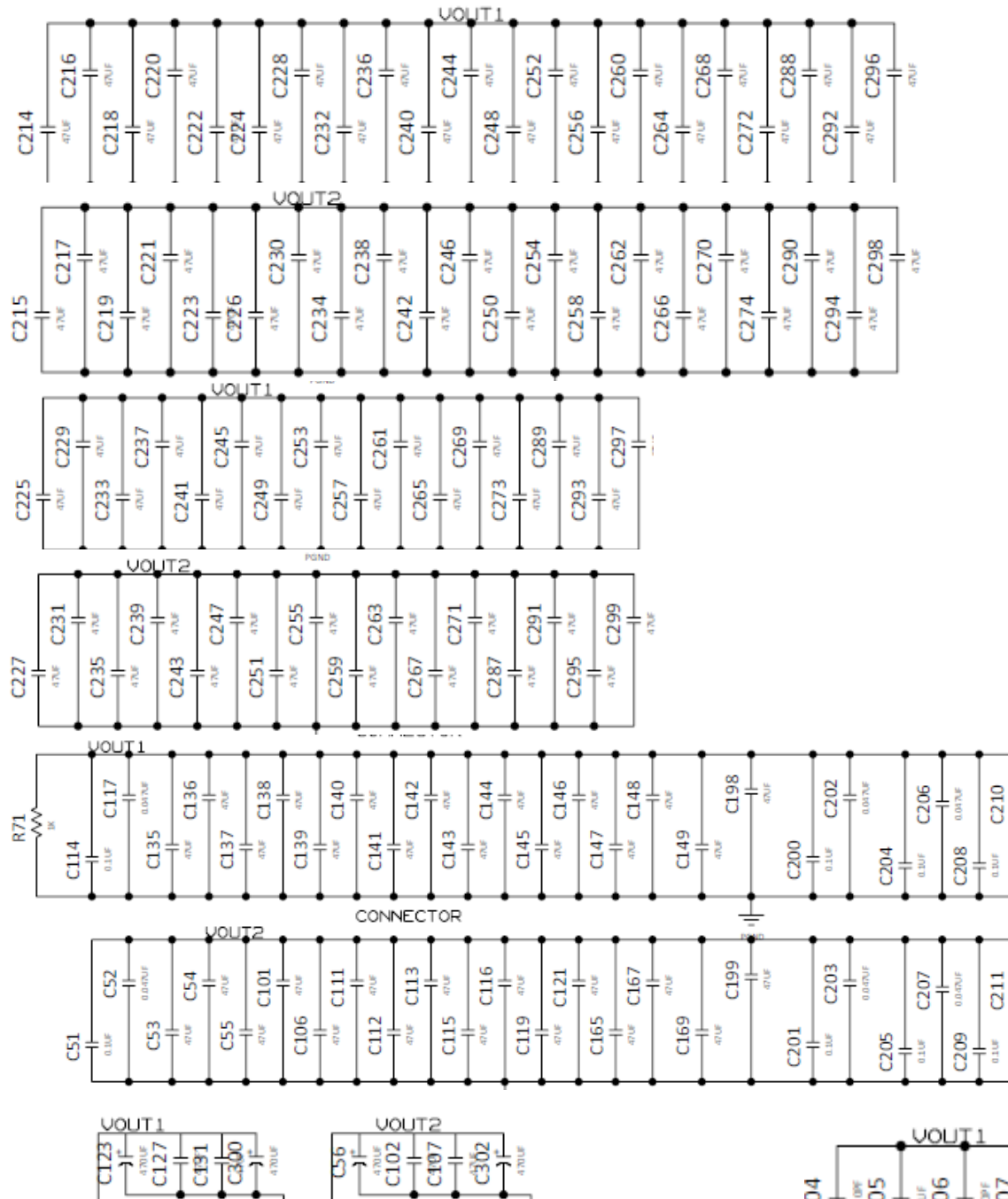

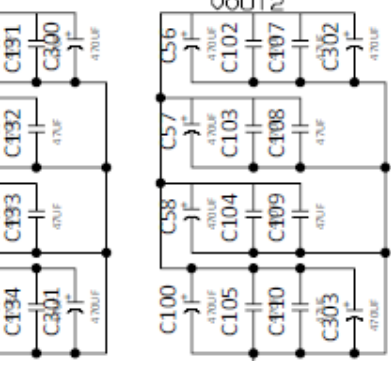

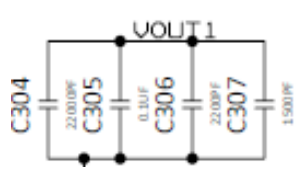

10,00

| VOUT2             | _   |
|-------------------|-----|
| 81 <del>3</del> 1 |     |
| 8 1 * 01 *01 *3   | 1   |
|                   | 3 [ |
|                   | 8   |

C128

C129

C130

5212

c126

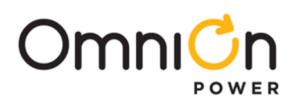

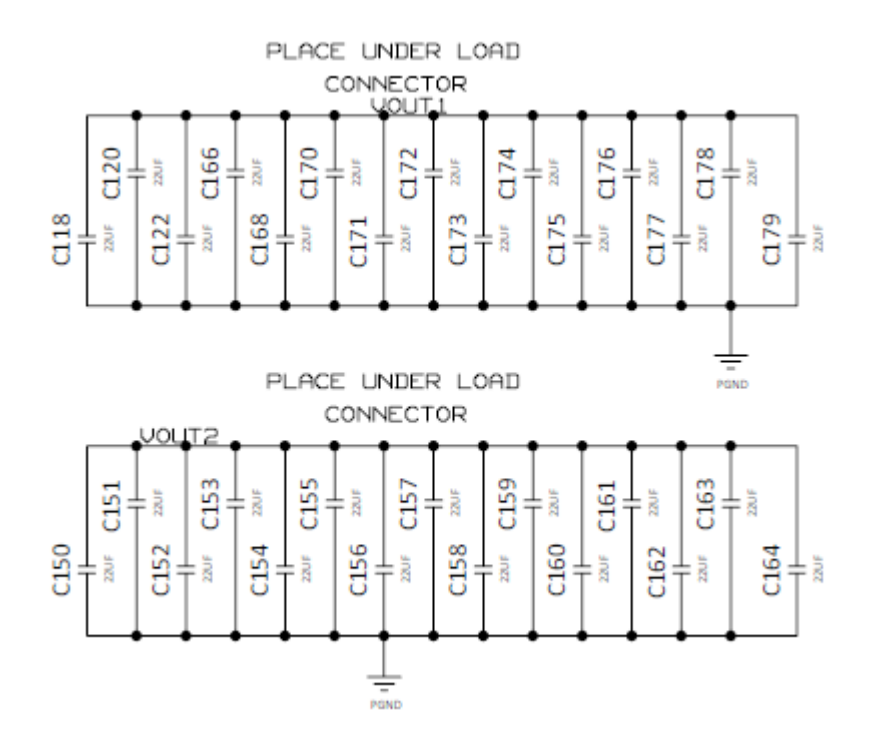

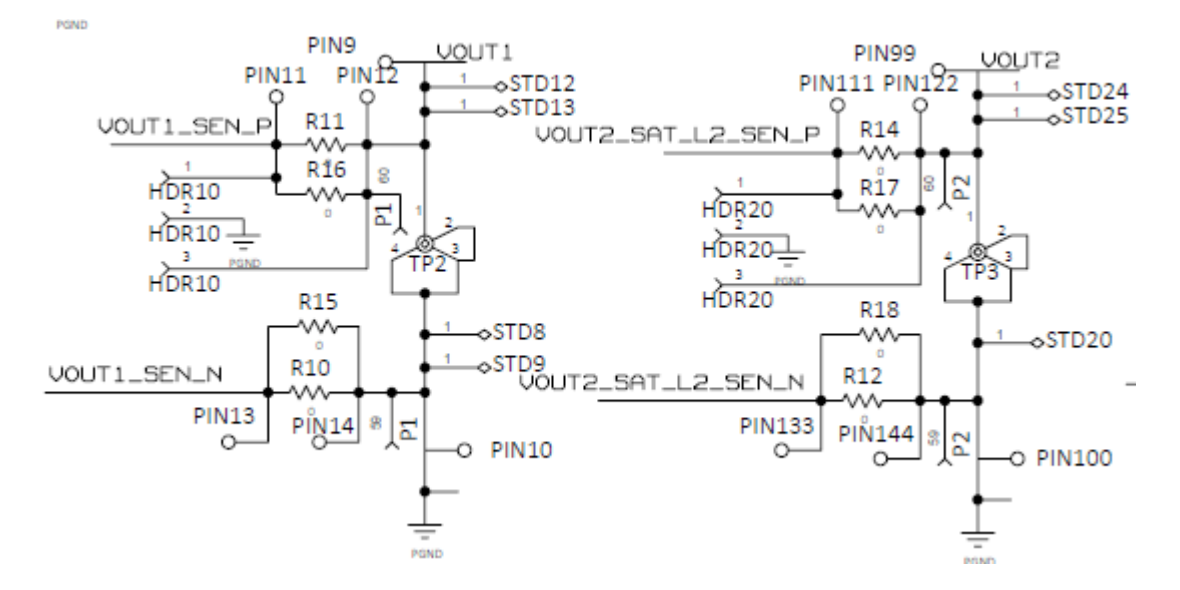

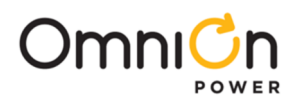

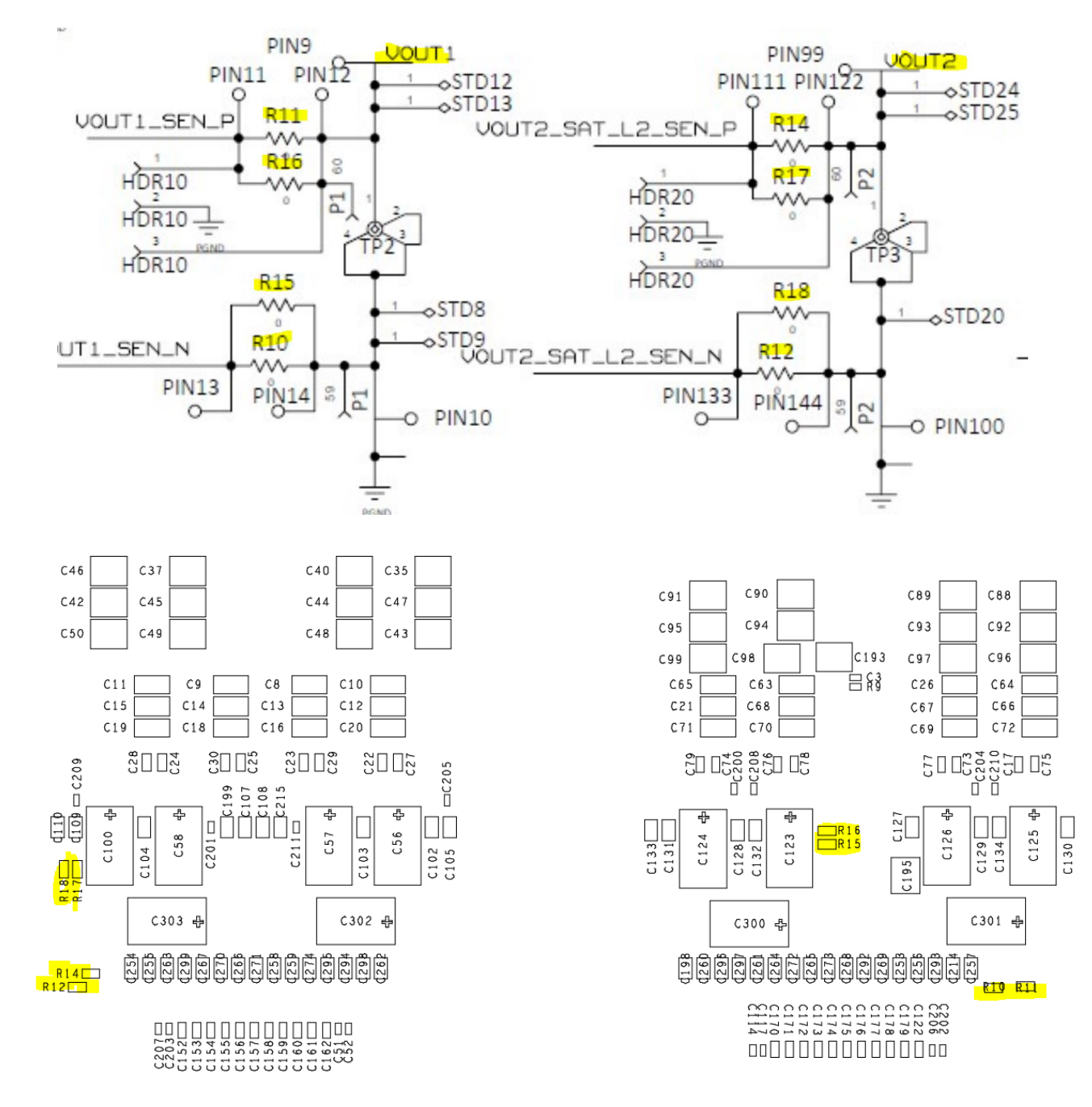

#### 2.1.2. Output Connections (Continued)

There are two set of traces for Vout sensing. Zero ohm resistors are provided to select the sensing location.

Sense at the output of the POL module (R15,R16,R17,R18) are zero ohm resistors

Sense at the slammer connector (R10,R11,R12,R14) either zero ohm or 50 ohm,

The single output and the dual output evaluation boards come with the Zero ohm resistors to regulate at the POL. To regulate at the slammer connector remove zero ohm resistors near module and populate at the slammer connector R10,R11,R12,R14.

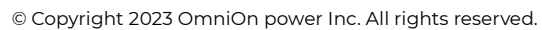

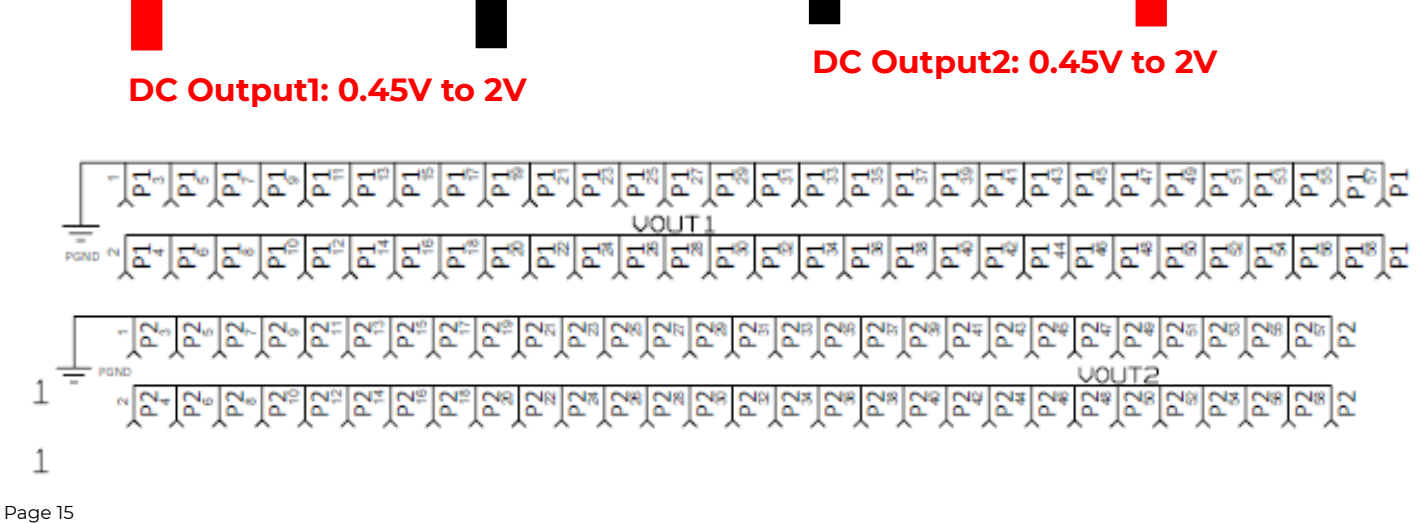

# 2.1.3. Load Transient Connections PING

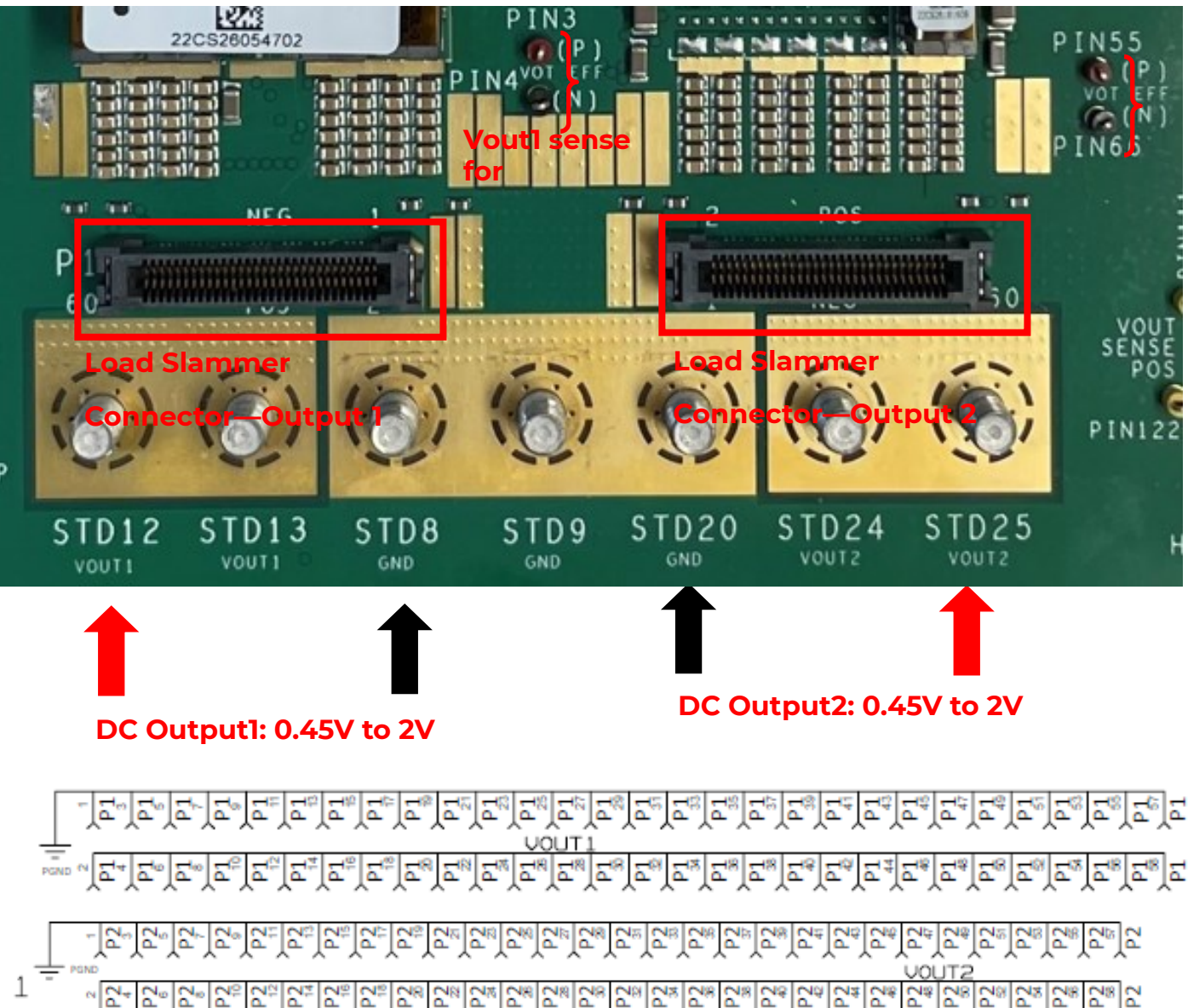

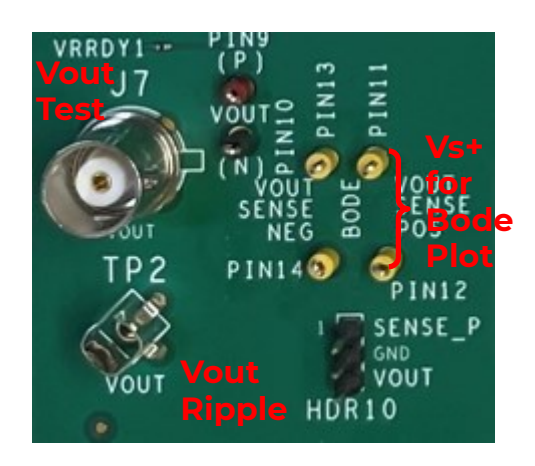

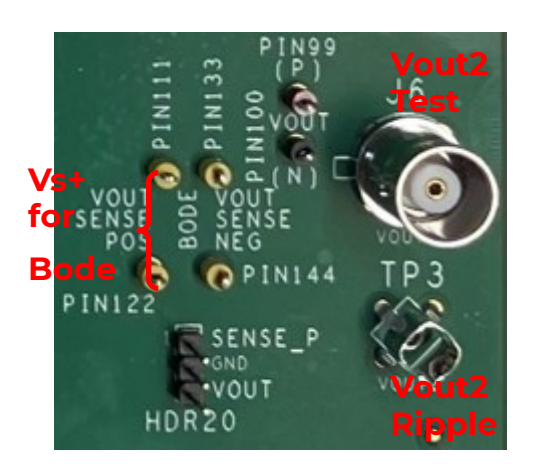

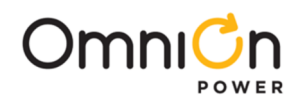

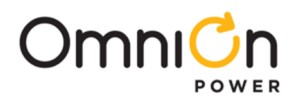

#### 2.1.4. PMBus Connection

Evaluation Board is provided with a pair of 10 pin connectors and 3 pin header for PMBus connectivity

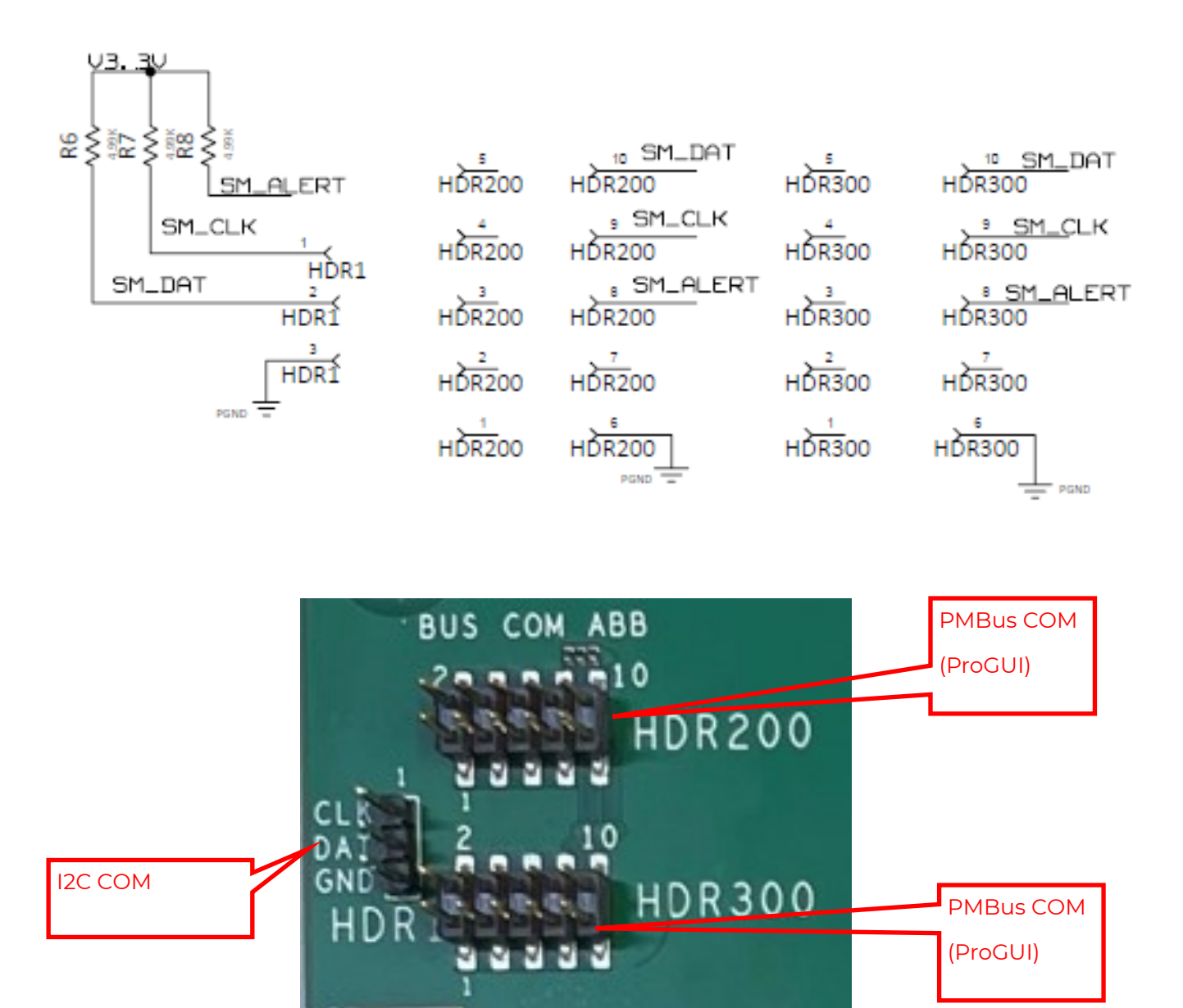

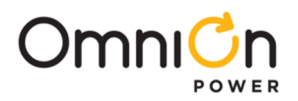

#### 2.1.5. Bode Plot Connection

Evaluation Board is provided with test points for Bode Plot connections. Populate a 10-50 ohm resistor between test points A&B, and inject a small signal across Point A and Point B by using a transformer. Measure voltage of Ch1( A and GND) and Ch2(B and GND); Gain=Ch1/Ch2

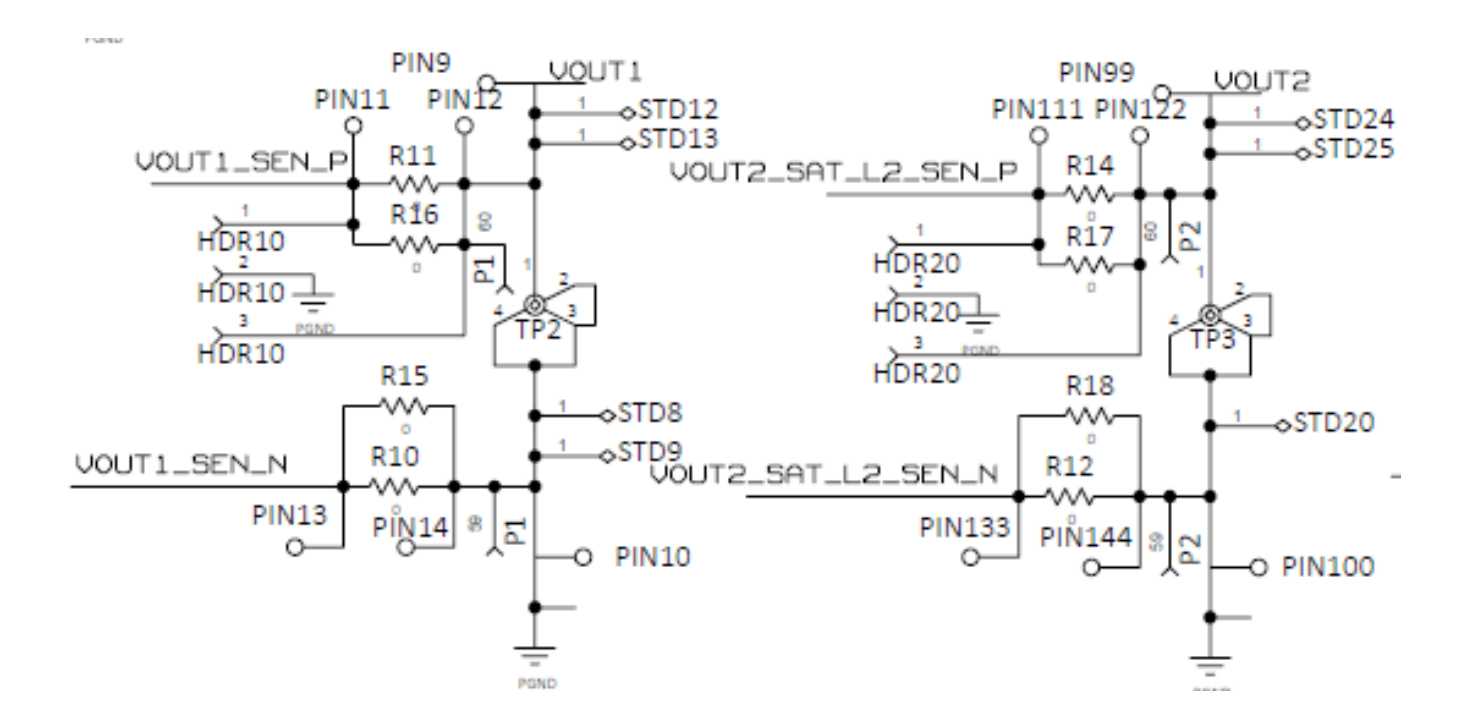

**Bode Measurement** 

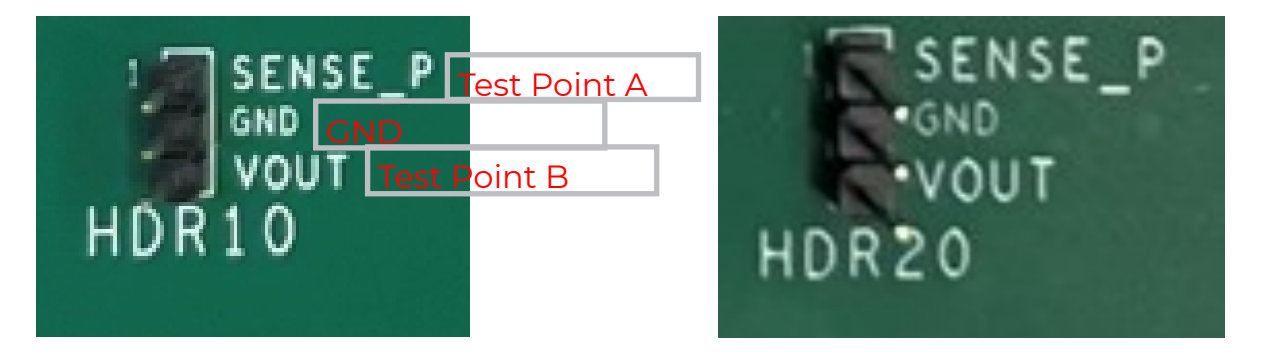

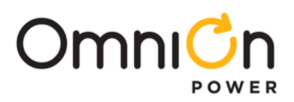

#### 2.1.6. Connections Summary

**Bias Rails** 

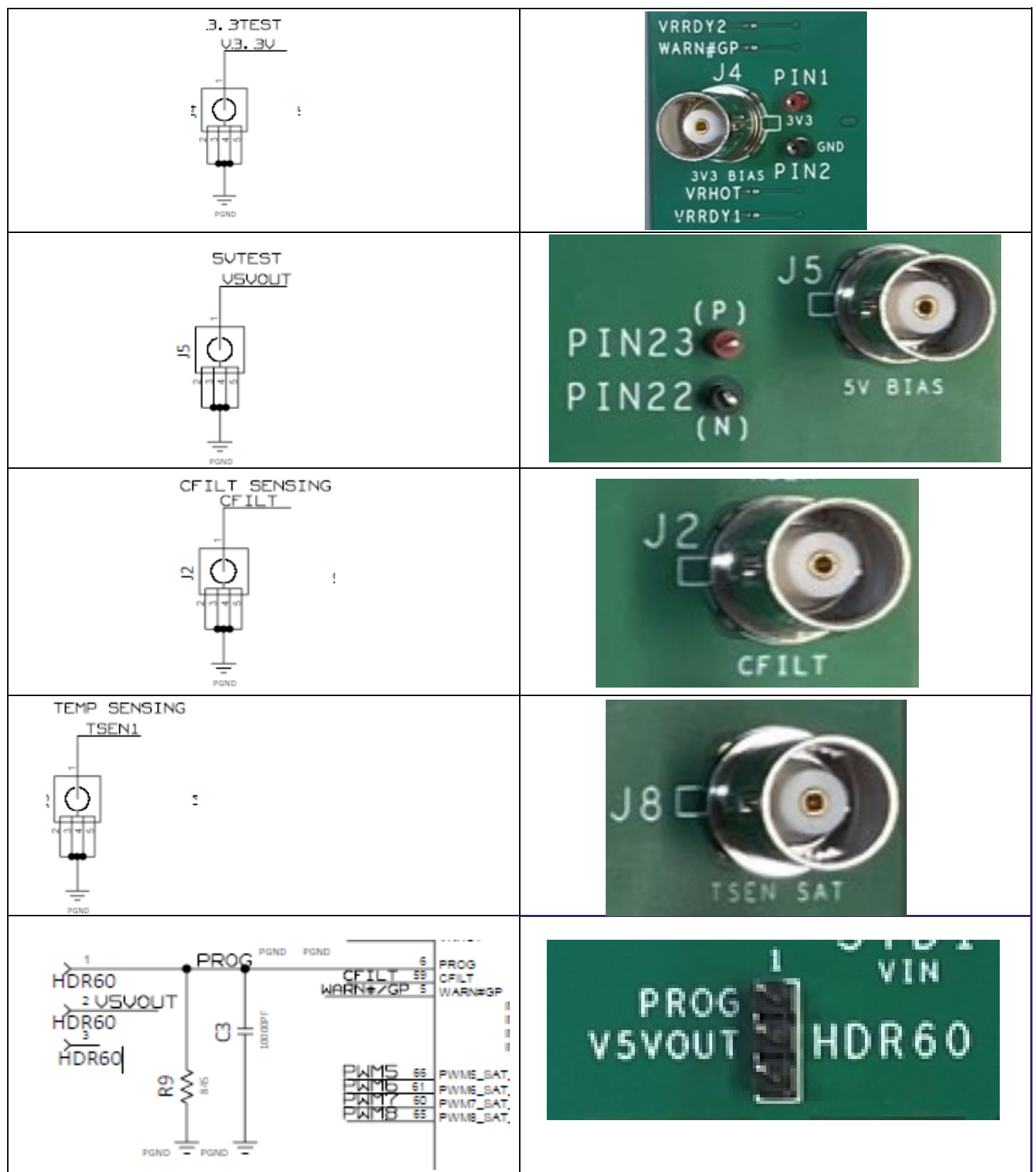

Page 18 © Copyright 2023 OmniOn power Inc. All rights reserved.

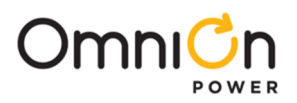

#### **Output Rails**

| VOUT 1 | J7<br>VOUT<br>(N)<br>SEN<br>N<br>TP2<br>PINT             |
|--------|----------------------------------------------------------|
| VOUT 2 | PINI44<br>PINI44<br>PINI44<br>PINI44<br>PINI44<br>PINI44 |

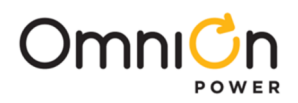

#### 2.2 ProGUI III Connection and Setup

Click on ProGUI\_III option after clicking on your Windows Start Icon. Make sure the dongle is connected to the board and the computer. Ensure ribbon cable is connected with the pin alignment shown below.

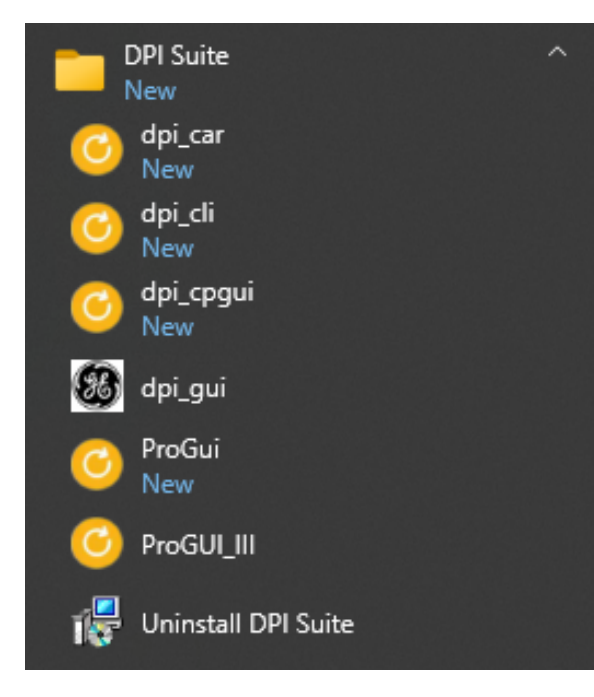

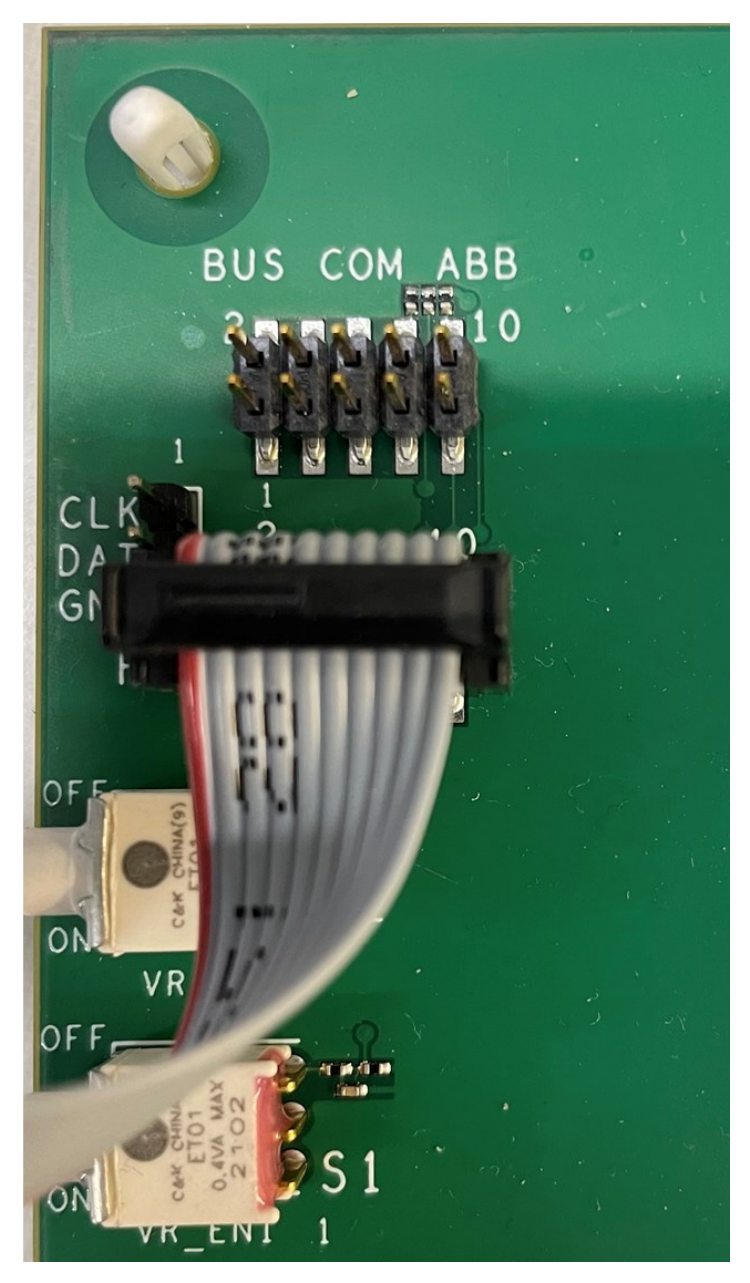

Click on Connect and then Scan Module to find the MLX module and then click on Start Polling

Workbench Module Plot CLI Log Setup Debug Offline Help

| Dongle Connect       | Select Module Type     | Module Connect | Polling Control     |
|----------------------|------------------------|----------------|---------------------|
| No Comport V Connect | Auto Scan $\checkmark$ | Scan Module    | Start Polling 20 ms |

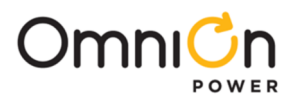

• Click on "Module" in the top left corner and then click on Module Configuration

|   | Module  | Plot    | CLI    | Log   | Setup     | Debu |
|---|---------|---------|--------|-------|-----------|------|
| r | Mod     | dule Co | nfigur | ation | Ctrl+     | M e  |
| D | evice 🗸 | Conne   | ect    |       | Auto Scan |      |

• A new window will open up. Click on the Confirm button to allow access to the module.

| Select Module |            |            |        |         |  |  |  |  |  |  |
|---------------|------------|------------|--------|---------|--|--|--|--|--|--|
| Name MLX160 V | Address 64 | ∨ Page All | $\sim$ | Confirm |  |  |  |  |  |  |

 Clicking on the Load Configuration in the Store and Restore section on the Right Upper corner which enables the user to select pre-loaded config files for the type of MLX+SLX board being used.

| place Made | Nedule Copport                         | Dal                          | ina Cantral  |           |                      |                                  |                                       |
|------------|----------------------------------------|------------------------------|--------------|-----------|----------------------|----------------------------------|---------------------------------------|
| 🕑 Ma       | dule Configuration                     |                              |              |           |                      |                                  |                                       |
| Selec      | t Module                               |                              | Read and Wri | te        | te                   | te Store and Restore             | te Store and Restore                  |
| Name       | MLX160 V Address 64 V Pa               | age All $\checkmark$ Confirm | Read all     | Write all | Write all ClearFault | Write all ClearFault Load config | Write all ClearFault Load config Sav  |
| Monit      | or                                     |                              | Statu        | s         | s                    | s                                | s                                     |
|            |                                        |                              | •            |           |                      |                                  | · · · · · · · · · · · · · · · · · · · |
|            |                                        |                              |              |           |                      |                                  |                                       |
|            |                                        | III - MIX CIX Combinetion (  |              |           |                      |                                  |                                       |
| « 05       | (C:) > DPI Suite > DPI Suite > PROGUI_ | III > MLX_SLX_Combination_(  | ontigs       |           |                      |                                  |                                       |
| v folde    | er                                     |                              |              |           |                      |                                  |                                       |
| es ^       | Name                                   | Date modified                | Туре         |           |                      |                                  |                                       |
|            | MLX040_SLX040_DualVout                 | 7/24/2024 9:17 AM            | File folder  |           |                      |                                  |                                       |
| B          | MLX040_SLX160_DualVout                 | 7/24/2024 9:17 AM            | File folder  |           |                      |                                  |                                       |
| ngi        | MLX080_SLX040_DualVout                 | 7/24/2024 9:17 AM            | File folder  |           |                      |                                  |                                       |
| NRC        | MLX080_SLX160_DualVout                 | 7/24/2024 9:17 AM            | File folder  |           |                      |                                  |                                       |
|            | MLX120_SLX040_DualVout                 | 7/24/2024 9:17 AM            | File folder  |           |                      |                                  |                                       |
|            | MLX120_SLX160_DualVout                 | 7/24/2024 9:17 AM            | File folder  |           |                      |                                  |                                       |
|            | MLX160_SLX040_DualVout                 | 7/24/2024 9:17 AM            | File folder  |           |                      |                                  |                                       |
|            | MLX160_SLX040_SingleVout               | 7/24/2024 9:17 AM            | File folder  |           |                      |                                  |                                       |
| 5          | MLX160_SLX040x2_SingleVout             | 7/24/2024 9:17 AM            | File folder  |           |                      |                                  |                                       |
|            | MLX160_SLX040x3_SingleVout             | 7/24/2024 9:17 AM            | File folder  |           |                      |                                  |                                       |
|            | MLX160_SLX160_DualVout                 | 7/24/2024 9:17 AM            | File folder  |           |                      |                                  |                                       |
|            | MLX160_SLX160_SingleVout               | 7/24/2024 9:17 AM            | File folder  |           |                      |                                  |                                       |

• Select the file from the folder representing the configuration on the board. Be aware that some configurations may have 2 files. Load page 0 followed by Page 1

| DPI    | Suite > PROGUI_III > MLX_SLX_Combina | ation_Configs > MLX160_SLX         | 040_DualVout           | ✓ ט Search      |
|--------|--------------------------------------|------------------------------------|------------------------|-----------------|
| folder |                                      |                                    |                        |                 |
| ^      | Name                                 | Date modified                      | Туре                   | Size            |
|        | 160M_40S_DualVout_OP_R15_Page0       | 6/5/2024 11:01 AM                  | File                   | 4 KB            |
|        | 160M_40S_DualVout_OP_R15_Page1       | 6/5/2024 10:55 AM                  | File                   | 4 KB            |
|        | © Info                               | Please waiting! load configuration | n will take ten second | × 1.<br>4<br>50 |

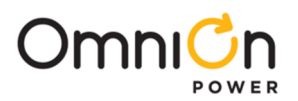

- Clicking on the Hex Command or the Value field for the configurable registers populates the Notes filed on the Right Upper corner which provides the user with information on the available options for that command/register. For example clicking on the current value of 0x80 shows the available valid values for OPERATION command. Remember to click on the Write button after entering the value in the Value register. Click on save config only once all changes have been made since there are limited number of writes available. Another way to conserve number of writes in mentioned later in this document.
- Use PAGE Command to switch between Loop1(Voltage1) and Loop2(Voltage2)

| Select Module Name MLX160 V Address 64 | Read a | Read and Write     Read all   Write all   ClearFault |      | Store and Restore Load config Save config Check N |   |               |  |      | /TP Program |      |         |     |                                                                 |
|----------------------------------------|--------|------------------------------------------------------|------|---------------------------------------------------|---|---------------|--|------|-------------|------|---------|-----|-----------------------------------------------------------------|
| Monitor                                |        |                                                      |      |                                                   |   |               |  |      |             |      |         | 1 🗖 | Note                                                            |
|                                        | Cmd    | Value                                                | Read | Write                                             | ^ |               |  | Cmd  | Value       | Read | Write ^ |     | '0X00': 'Normal power-off'                                      |
| PAGE                                   | 0x00   | 0x00                                                 | Read | Write                                             |   | READ_VIN (V)  |  | 0x88 | 12.125      | Read |         |     | '0X80': 'On Vout_comman'<br>'0X40': 'Soft OEE(With Sequencing)' |
| OPERATION                              | 0x01   | 0x80                                                 | Read | Wite                                              | _ | READ_IIN (A)  |  | 000  | 0.0         | Read | _       | ↦   | '0X94': 'Margin Low IF'                                         |
| VOUT_COMMAND (V)                       | 0x21   | 1.0                                                  | Read | Write                                             |   | READ_VOUT (V) |  | 0x8B | 0.004       | Read |         |     | '0X98': 'Margin Low AOF'                                        |
| VOUT_MODE                              | 0x20   | -8                                                   | Read | Write                                             |   | READ_IOUT (A) |  | 0x8C | 2.0         | Read |         |     | '0XA8': 'Margin High AOF'                                       |
| VOUT_TRIM (V)                          | 0x22   | 0.0                                                  | Read | Write                                             | ~ | READ_POUT (W) |  | 0x96 | 0.0         | Read |         |     |                                                                 |

• Similarly clicking on ON\_OFF\_CONFIG Value 0x1C data field below brings up all the options available to the user in the Note Section. For example, enter 0x02 if you want module to powerup as soon as input is applied

| Monitor                       |      |       |       |      |       |   | Status                 |        |        |      |         | Note                                            |
|-------------------------------|------|-------|-------|------|-------|---|------------------------|--------|--------|------|---------|-------------------------------------------------|
|                               | Cmd  | Value | Read  | Writ | te    | ^ |                        | Cmd    | Value  | Read | Write ^ | '0X02': 'Start when Power                       |
| PAGE                          | 0x00 | 0x00  | Read  | Writ | e     |   | READ_IIN (A)           | 0x89   | 0.0    | Read |         | present'<br>'0X14'' 'Bespond to EN pin          |
| OPERATION                     | 0x01 | 0x80  | Read  | Writ | e     |   | READ_VOUT (V)          | 0x8B   | 0.004  | Read |         | only soft stop                                  |
| VOUT_COMMAND (V)              | 0x21 | 1.0   | Read  | Writ | e     |   | READ_IOUT (A)          | 0x8C   | 2.0    | Read |         | active low'<br>'0X15': 'Bespand to EN pin       |
| VOUT_MODE                     | 0x20 | -8    | Read  | Writ | e     |   | READ_POUT (W)          | 0x96   | 0.0    | Read |         | only hard stop                                  |
| VOUT_TRIM (V)                 | 0x22 | 0.0   | Read  | Writ | e     | J | READ_PIN (W)           | 0x97   | 0.0    | Read |         | active low'<br>'0X16': 'Bespond to EN pin       |
|                               |      |       | [     |      |       | - | READ_TEMPERATURE_1 (C) | Ux8D   | 23     | Read |         | only soft stop                                  |
| Manufacturer                  |      |       |       |      |       |   | READ_DUTY_CYCLE (%)    | 0x94   | 0.0    | Read |         | active high'                                    |
|                               | Cr   | nd ۱  | /alue | Read | Write | ^ | MFR_READ_VAUX          | 0xC4   | 5.016  | Read |         | only hard stop                                  |
| COMMON_ISNS_USER_GAIN_PHASE_7 | 0x0  | 04A 0 |       | Read |       |   | MFR_VIN_PEAK           | 0xC5   | 12.125 | Read |         | active high'<br>'0×18': 'Bespond to Opear       |
| COMMON_ISNS_USER_GAIN_PHASE_8 | 0x0  | 04A 0 |       | Read |       |   | MFR_VOUT_PEAK          | 0xC6   | 1.0    | Read |         | tion on/off only'                               |
| IOUT_CAL_OFFSET               | 0x3  | 9 -(  | 0.25  | Read |       |   | MFK_IOUT_PEAK          | 0xC7   | 30.0   | Read |         | '0X1C': 'Respond to Opear<br>tion on/off and EN |
| IOUT_CAL_GAIN (%)             | 0x3  | 8 0   | .0    | Read |       |   | MFR_TEMP_PEAK          | 0xC8   | 24     | Read |         | pin soft stop active                            |
| COMMON_DISABLE_OUTPUT         | 0x0  | 040 2 |       | Read |       | ~ |                        | 0.00   | 00     | n    | >       | Script                                          |
| On/Off Configure              |      |       | /     |      |       |   | User Defined           |        |        |      |         |                                                 |
| Cmd Value                     | Read | 1 W   | rite  |      |       | ^ |                        | Cmd    | Value  | Read | Write ^ |                                                 |
| ON_OFF_CONFIG 0x02 0x1C       | Read | w     | rite  |      |       |   | COMMON_I2C_DEVICE_ADDR | 0x0020 | 16     | Read | Write   |                                                 |

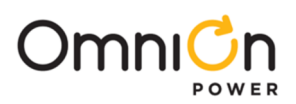

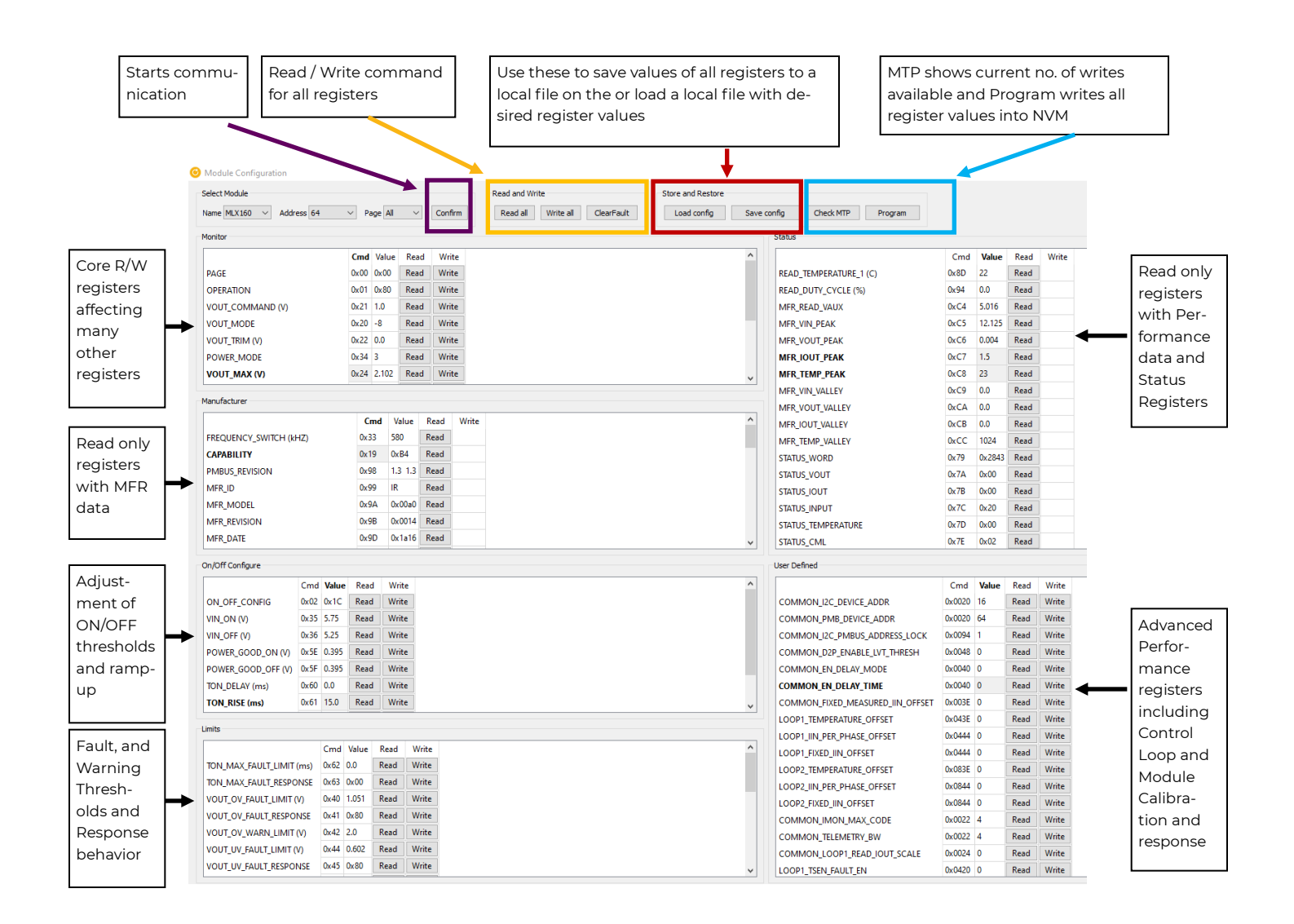

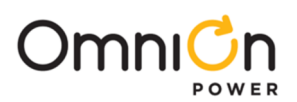

Main Display Screen once Module is On (with output)

#### Drag desired parameters to screen for polling and drop into graph area

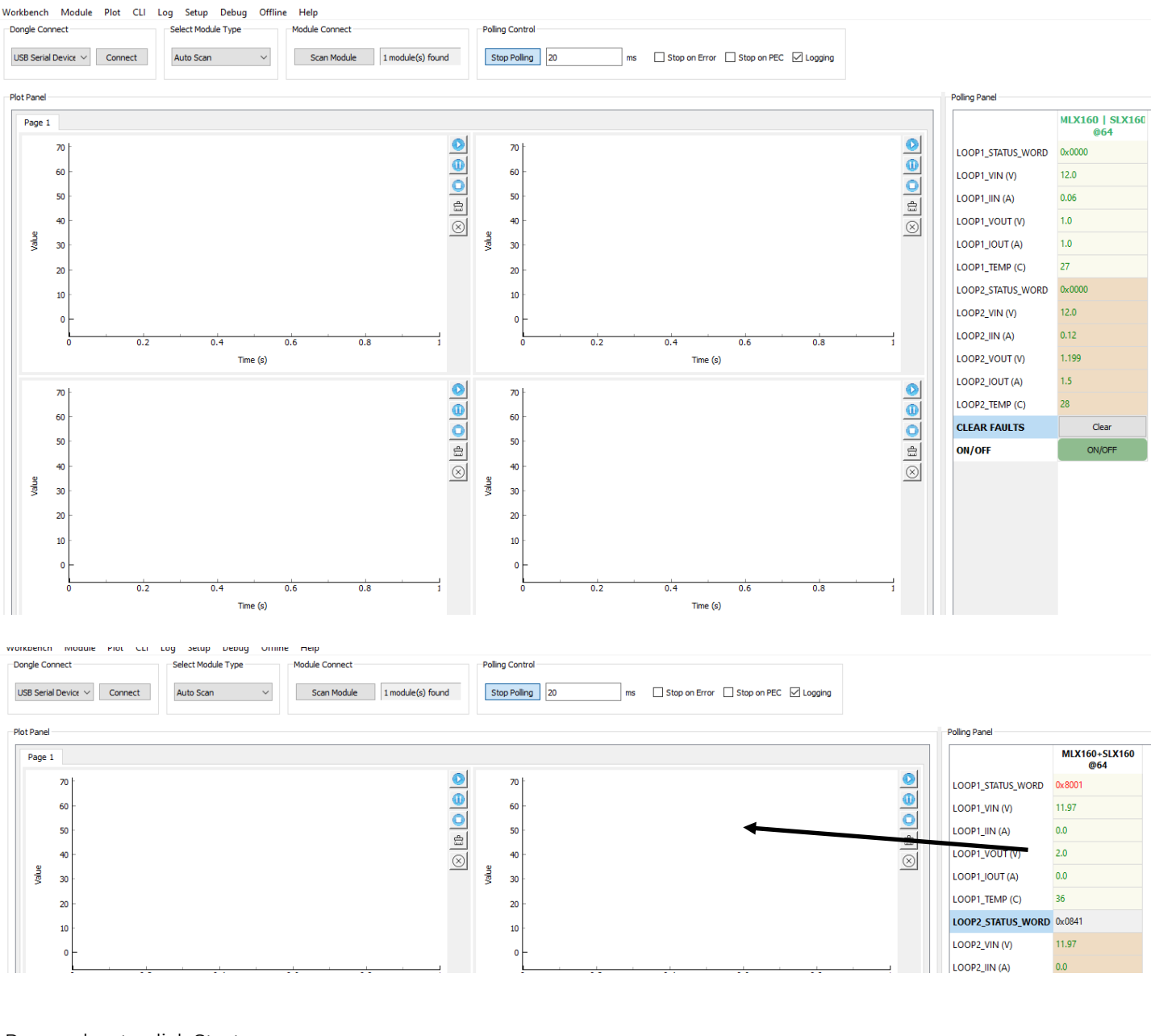

#### Remember to click Start

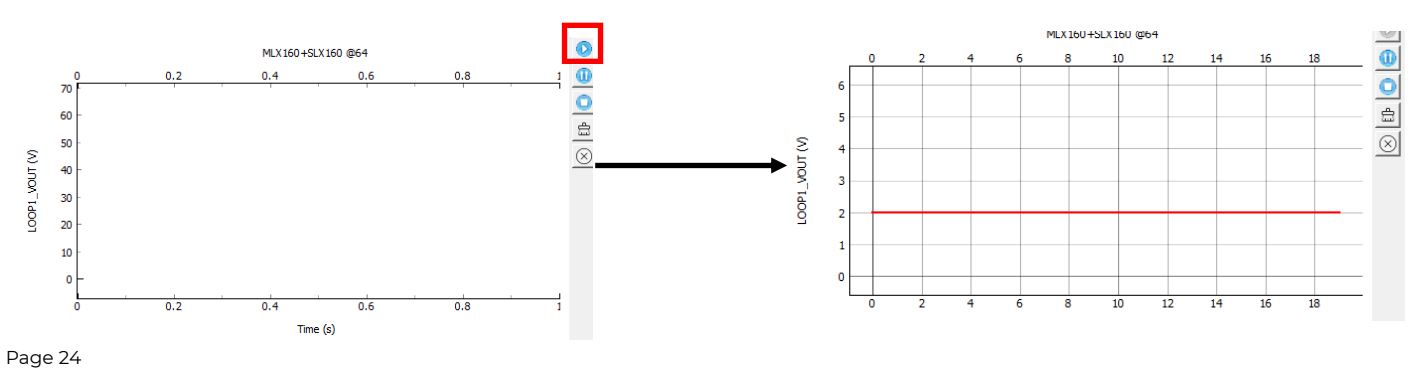

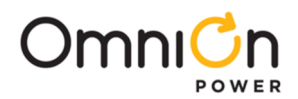

Once module is Turned On the main screen displays the key input-output measurements

| On/Off Configure |               |      |       |      |       |  |  |  |
|------------------|---------------|------|-------|------|-------|--|--|--|
|                  |               | Cmd  | Value | Read | Write |  |  |  |
|                  | ON_OFF_CONFIG | 0x02 | 0x02  | Read | Write |  |  |  |

| Polling Panel     |                        |  |  |  |  |  |
|-------------------|------------------------|--|--|--|--|--|
|                   | MLX160   SLX160<br>@64 |  |  |  |  |  |
| LOOP1_STATUS_WORD | 0x0000                 |  |  |  |  |  |
| LOOP1_VIN (V)     | 12.0                   |  |  |  |  |  |
| LOOP1_IIN (A)     | 0.03                   |  |  |  |  |  |
| LOOP1_VOUT (V)    | 1.0                    |  |  |  |  |  |
| LOOP1_IOUT (A)    | 1.0                    |  |  |  |  |  |
| LOOP1_TEMP (C)    | 28                     |  |  |  |  |  |
| LOOP2_STATUS_WORD | 0x0000                 |  |  |  |  |  |
| LOOP2_VIN (V)     | 12.0                   |  |  |  |  |  |
| LOOP2_IIN (A)     | 0.16                   |  |  |  |  |  |
| LOOP2_VOUT (V)    | 1.199                  |  |  |  |  |  |
| LOOP2_IOUT (A)    | 1.5                    |  |  |  |  |  |
| LOOP2_TEMP (C)    | 29                     |  |  |  |  |  |
| CLEAR FAULTS      | Clear                  |  |  |  |  |  |
| ON/OFF            | ON/OFF                 |  |  |  |  |  |

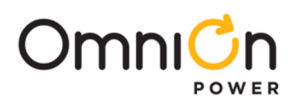

# **Revision History**

| Revision | Date       | Description of the change                |
|----------|------------|------------------------------------------|
| 1.1      | 2/6/2024   | Initial Release                          |
| 1.2      | 08/07/2024 | Guidelines for use with ProGUI III added |

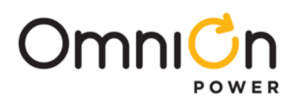

#### **OmniOn Power Inc.**

601 Shiloh Rd. Plano, TX USA

#### omnionpower.com

We reserve the right to make technical changes or modify the contents of this document without prior notice. OmniOn Power does not accept any responsibility for errors or lack of information in this document and makes no warranty with respect to and assumes no liability as a result of any use of information in this document. We reserve all rights in this document and in the subject matter and illustrations contained therein. Any reproduction, disclosure to third parties or utilization of its contents – in whole or in parts – is forbidden without prior written consent of OmniOn Power. This document does not convey license to any patent or any intellectual property right. Copyright© 2023 OmniOn Power Inc. All rights reserved.